🖅 Česká transplantační sp 🗙 🕂 🗸

 $\leftarrow \rightarrow$ 

○ ☆ A https://transplant.cz/intranet/?frm\_message=login

沙 Zabezpečení dokume 🛣 Nová karta 🚻 Konec jedné éry: Přílc

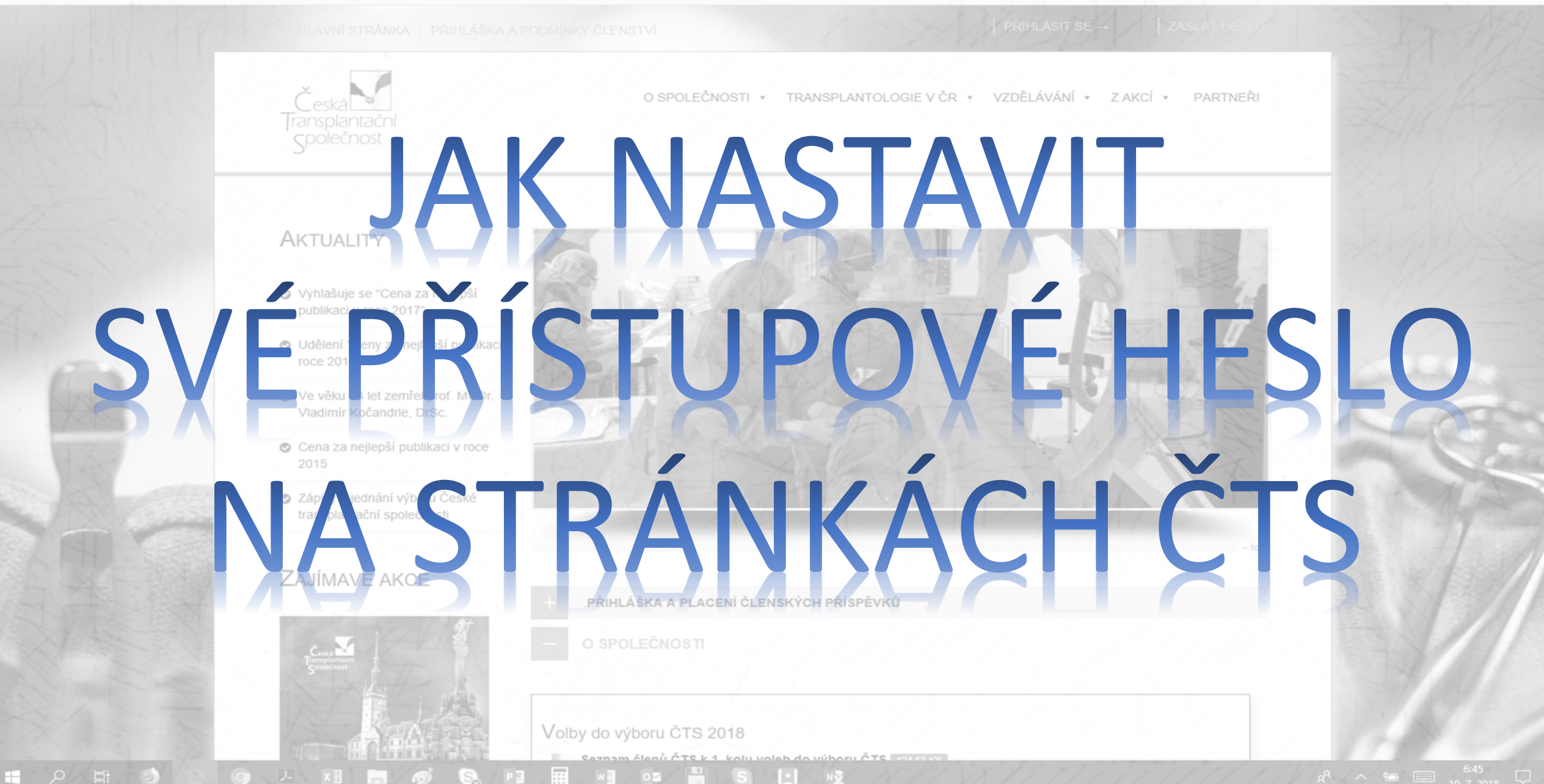

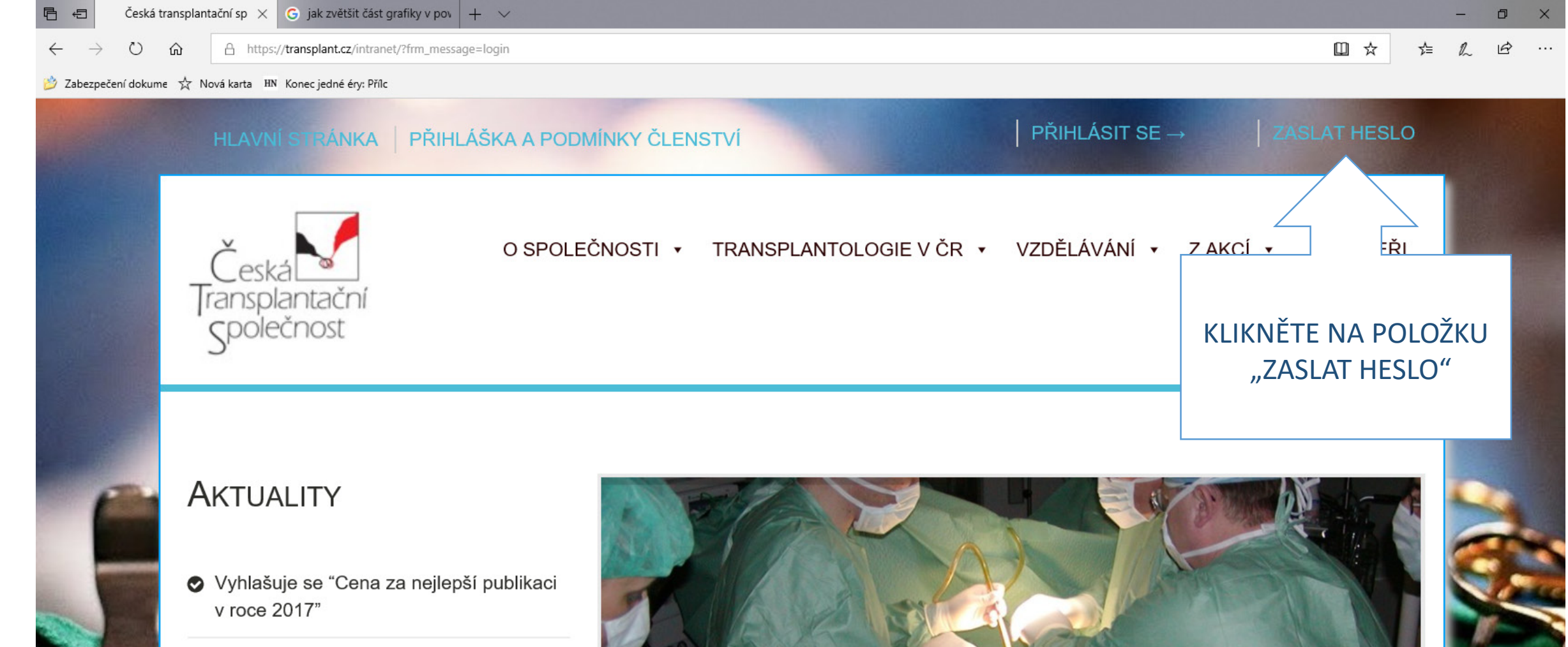

- Udělení "Ceny za nejlepší publikaci v roce 2016"
- Ve věku 83 let zemřel prof. MUDr.
  Vladimír Kočandrle, DrSc.
- Cena za nejlepší publikaci v roce 2015
- Zápisy z jednání výboru České transplantační společnosti

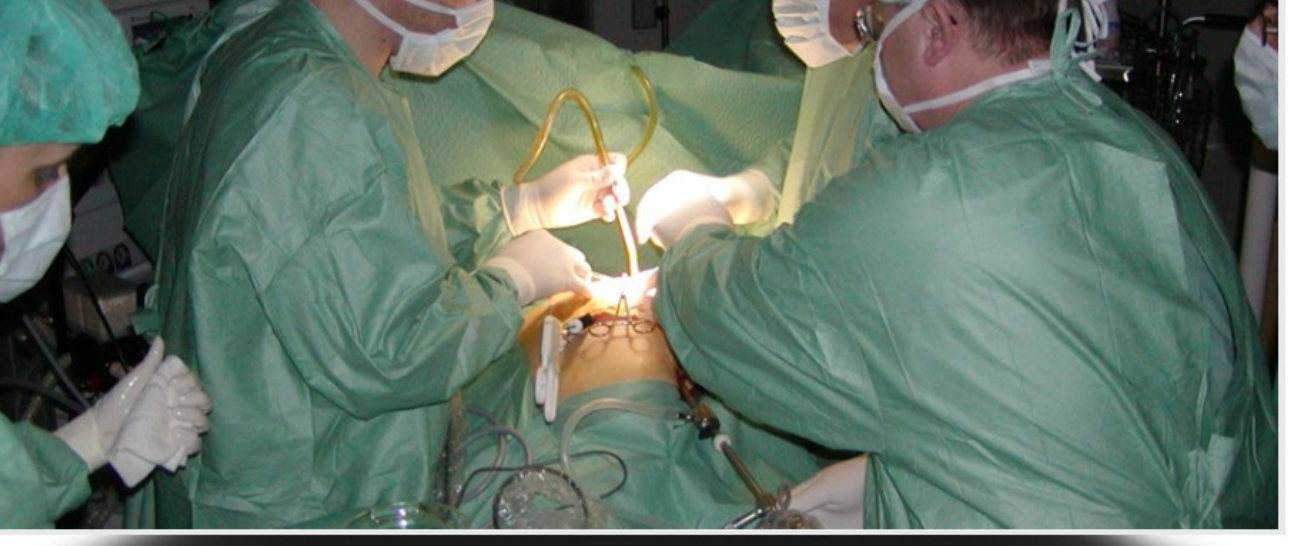

top

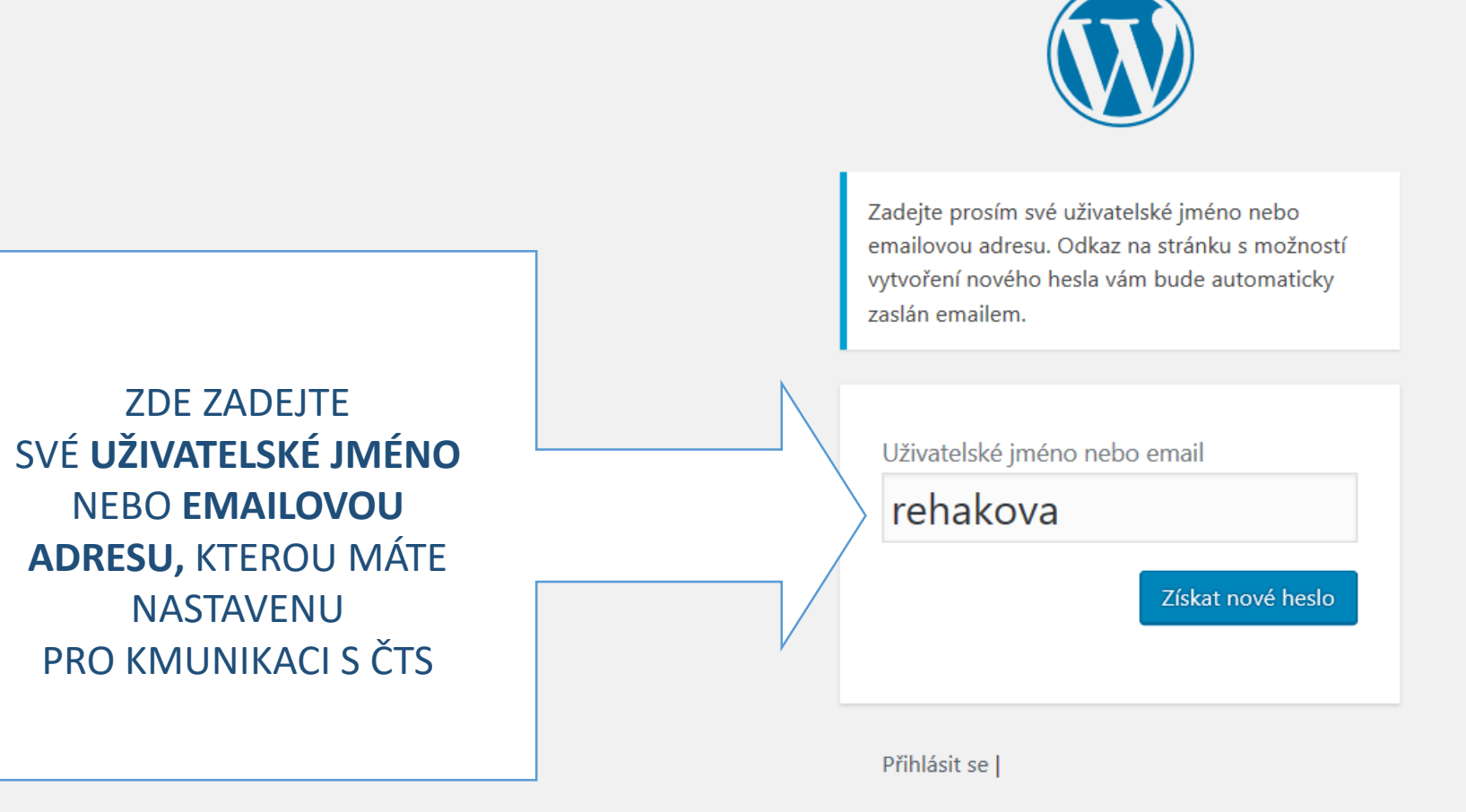

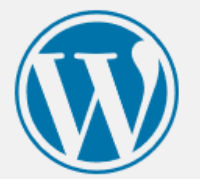

Zadejte prosím své uživatelské jméno nebo emailovou adresu. Odkaz na stránku s možností vytvoření nového hesla vám bude automaticky zaslán emailem.

### POTVRĎTE TLAČÍTKO "**ZÍSKAT NOVÉ HESLO**"

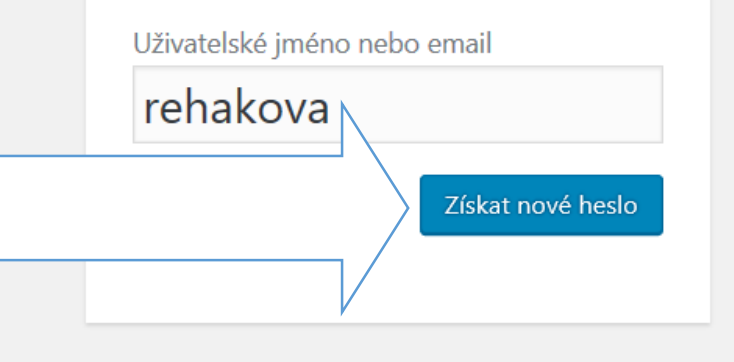

Přihlásit se |

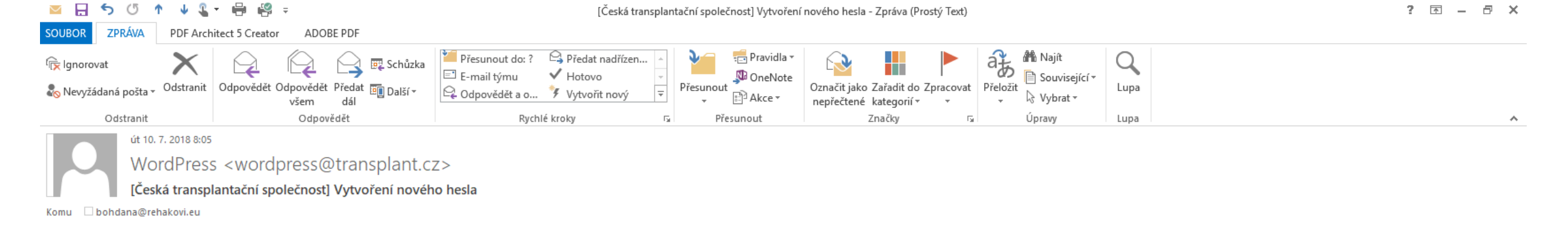

Někdo požádal o vytvoření nového hesla pro následující účet:

Název webu: Česká transplantační společnost

Uživatelské jméno: rehakova

Pokud šlo pouze o nějaký omyl, nemusíte už tomuto emailu věnovat další pozornost a nic se nestane.

Možnost vytvoření nového hesla získáte kliknutím na následující odkaz:

<https://transplant.cz/intranet/wp-login.php?action=rp&key=9LQcebUn9giNFBNhW4xI&login=rehakova>

VE VAŠI MAILOVÉ SCHRÁNCE BY SE MĚL OBJEVIT EMAIL **S AKTIVNÍM LINKEM**, KTERÝ JE TŘEBA OTEVŘÍT V PROSTŘEDÍ JAKÉHOKOLIV WEBOVÉHO PROHLÍŽEČE.

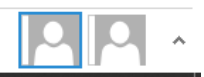

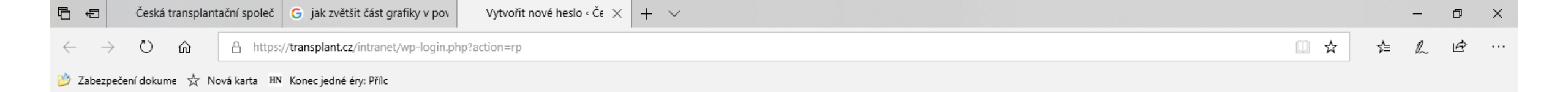

| $\overline{\mathcal{M}}$ |
|--------------------------|

ODKAZ UVEDENÝ V EMAILU VÁM OTEVŘE STRÁNKU, NA NÍŽ MŮŽETE ZADAT NOVÉ ZNĚNÍ HESLA NEBO PROSTĚ PŘÍJMOUT HESLO VYGENEROVANÉ.

| z | adejte vaše nové heslo.                                                                                                    |
|---|----------------------------------------------------------------------------------------------------|
|   |                                                                                                    |
|   | Nové heslo                                                                                                    |
| > | Q38F9n7&ynwx1Uul 🦻                                                                                                    |
|   | Bezpečné                                                                                                    |
|   | Nápověda: Zvolené heslo by mělo mít alespo<br>12 znaků. Bezpečnější heslo získáte kombina<br>velkých a malých písmen, číslic a svmbolů jak |

Vytvořit nové heslo

Přihlásit se |

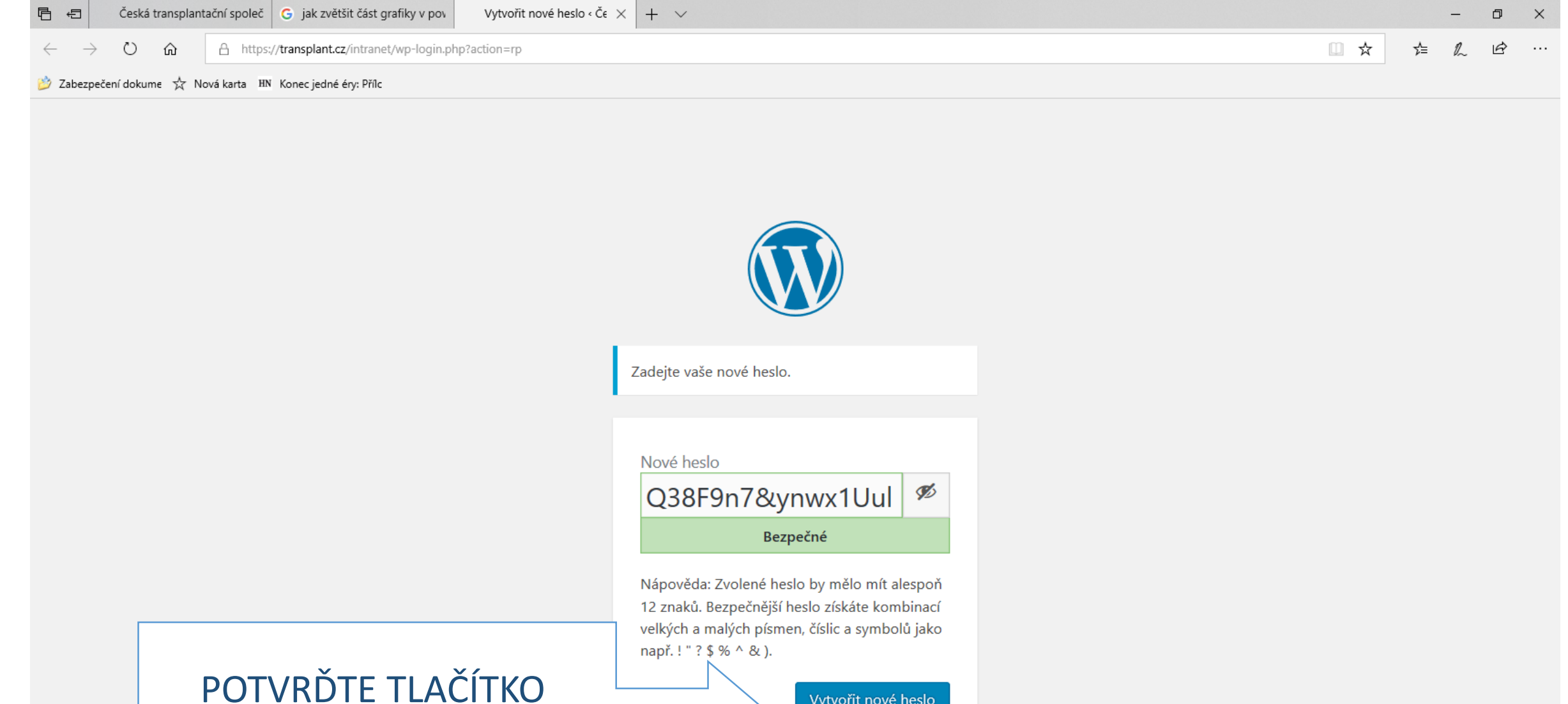

"VYTVOŘIT NOVÉ HESLO"

Přihlásit se

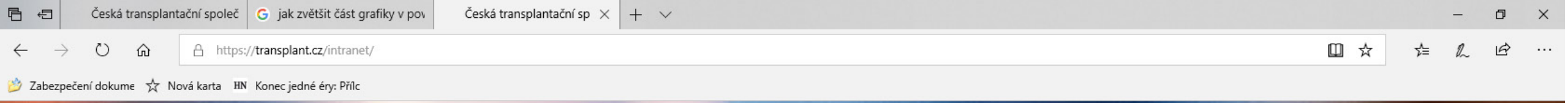

## TÍMTO JE HESLO PŘENASTAVENO A MŮŽETE SE PŘIHLÁSIT DO INTRANETU STRÁNEK ČTS.

HLAVNÍ STRÁNKA PŘIHLÁŠKA A PODMÍNKY ČLENSTVÍ

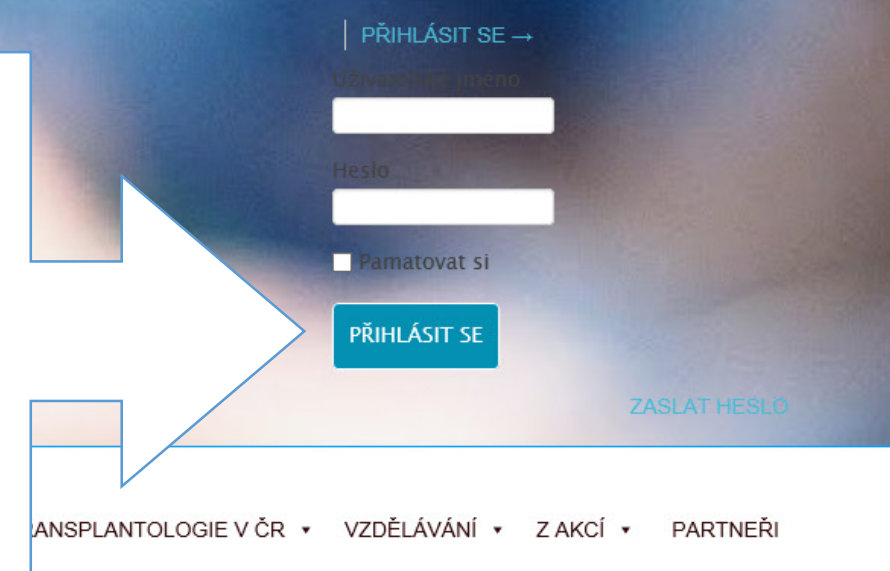

#### AKTUALITY

- Vyhlašuje se "Cena za nejlepší publikaci v roce 2017"
- Udělení "Ceny za nejlepší publikaci v roce 2016"
- Ve věku 83 let zemřel prof. MUDr. Vladimír Kočandrle, DrSc.
- Cena za nejlepší publikaci v roce 2015
- Zápisy z jednání výboru České

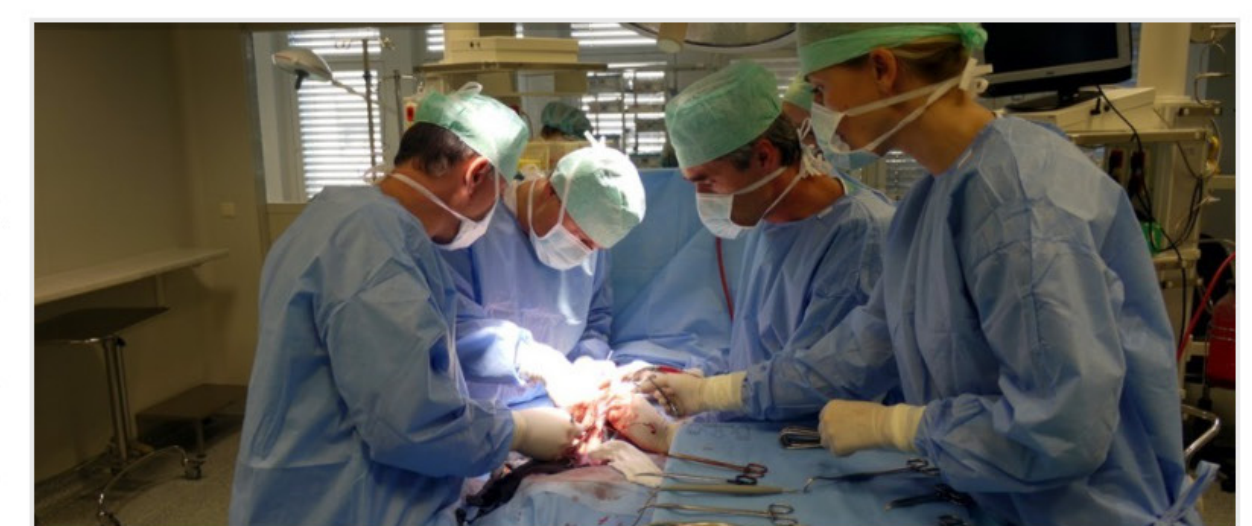

🖻 🖅 Česká transplantační sp 🗙 🕂 🗸

← ○ û îi transplant.cz

🔮 Zabezpečení dokume 🤺 Nová karta 🛛 🗛 Konec jedné éry: Přílc

- 0 ×

PŘIHLÁSIT SE → Z

O SPOLEČNOSTI • TRANSPLANTOLOGIE V ČR • VZDĚLÁVÁNÍ • Z AKCÍ • PARTNEŘI

# V PŘÍPADĚ JAKÝCHKOLIV NEJASNOSTÍ KONTAKTUJTE TECHNICKOU SPRÁVU WEBOVÝCH STRÁNEK ČTS NA ADRESE:

- Cena za nejlepší publikaci v roce 2015
- Zápisy z jednání výboru České tropoplantožej spola posti

## bohdana.rehakova@upol.cz

Zajímavé akce

PŘIHLÁŠKA A PLACENÍ ČLENSKÝCH PŘÍSPĚVKŮ

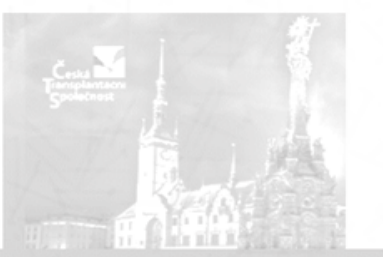

∕olby do výboru ČTS 2018

Seznam členů ČTS k 1. kolu voleb do výboru ČTS - svorsk